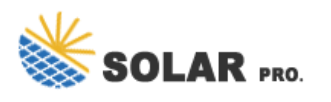

## How to display the remaining battery capacity

How do I Check my Windows 11 battery status?

If you have a Windows 11 device that runs on battery power, you can check the battery status to see the estimated time and percentage remaining battery life left to know when to charge the battery. If you only want to see the percentage of remaining battery, you can disable showing the estimated time remaining.

How do I Check my battery life?

When you click/tap on the Power (battery) icon, you will see a percentage of battery life remaining, a link to Battery settings, and a Battery saver action button to toggle on and off. If you like, you can enable to see the battery life estimated time remaining shown in hours and minutes along with the percentage.

How to show battery percentage windows 11?

In the System Tray, locate the battery icon, which represents the power status of your device. Right-click on the battery icon to open a context menu with several options. Select "Show battery percentage" from the menu. By following these simple steps, you can easily enable the battery percentage display on your Windows 11 taskbar.

How do I enable/disable battery estimated time remaining?

You must be signed in as an administrator to enable or disable showing the battery estimated time remaining. 1 Do step 2 (enable), step 3 (disable) below for what you want. This is the default setting. A) Click/tap on the Download button below to download the file below, and go to step 4 below.

How do I know when to charge my battery windows 11?

If you have a Windows 11 device that runs on battery power, you can check the battery statusto see the estimated time and percentage remaining battery life left to know when to charge the battery. Learn about things you can do to care for your battery in Windows.

Does displaying battery percentage affect battery life?

No,displaying the battery percentage does not have a significant impact on your device's battery life. The battery percentage is a visual representation of the remaining battery capacity and does not consume additional power. Q5.

You can Show Remaining Battery Time in Windows 11/10 by creating a new DWORD called EnergyEstimationEnabled in Windows Registry.

The battery capacity indicator is a display that shows the percentage level of battery capacity remaining on your device. It provides an indication of how much battery power is left and helps you monitor the battery status.

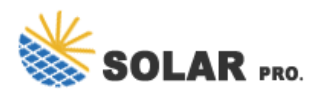

## How to display the remaining battery capacity

Simply click on the BatteryBar in the taskbar to toggle between time remaining and percentage. Hover the mouse over the BatteryBar percentage to see information about ...

This tutorial will show you how to enable or disable showing the battery estimated time remaining for all users in Windows 11. If you have a Windows 11 device that runs on battery power, you can check the battery ...

Simply click on the BatteryBar in the taskbar to toggle between time remaining and percentage. Hover the mouse over the BatteryBar percentage to see information about the actual capacity of the battery, discharge rate, remaining time, full runtime, battery wear, and elapsed time since the last charge.

Estimate the remaining capacity: We multiply the SOC by the battery's rated capacity:Remaining capacity = SOC × Rated capacity = 0.75 & #215; 100 Ah ? 75 Ah; In this example, we've estimated the remaining battery capacity to be 75 Ah using the OCV method. Keep in mind that this method relies on a stable voltage-SOC relationship and may be ...

This tutorial will show you how to enable or disable showing the battery life estimated time remaining for the Power icon on the taskbar for all users in Windows 10. You must be signed in as an administrator to enable or disable showing the ...

PROBLEM TO BE SOLVED: To calculate a remaining capacity of a battery obtained by the first charge after a reset operation, while compensating it to a correct value. SOLUTION: A method for calculating the remaining capacity of the battery is provided, which includes: a step of calculating a real capacity (Ah) of the battery by adding an integrated value (Ah) of charge current and by ...

I am assuming that this is the usable capacity of the battery. I have several questions: How exactly does it measure the remaining capacity? Assuming a battery is rated to be 3.2V, it might be providing 3.3 V when fully charged and the minimum required voltage of the phone might be 3V. Does the 0-100% refer to 3V to 3.3V? Is this calibration ...

Mastering the task of displaying battery percentage on the taskbar in Windows 11 is a simple yet effective way to keep track of your device's power. While it's not a permanent fixture on the taskbar, the hover-over method is a quick and convenient way to stay informed about your battery life. It helps you avoid any unpleasant surprises like ...

This tutorial will show you how to check the battery status for estimated time and percentage remaining in Windows 11. If you have a Windows 11 device that runs on battery ...

Hello, I recently got a new Surface Laptop GO and upgraded it to windows 11. When I was on Windows 10 it showed how many minutes on the battery were remaining, but when I upgraded to windows 11 it didn"t show

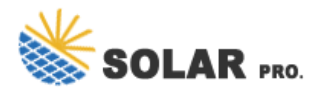

## How to display the remaining battery capacity

anymore.

This tutorial will show you how to check the battery status for estimated time and percentage remaining in Windows 11. If you have a Windows 11 device that runs on battery power, you can check the battery status to see the estimated time and percentage remaining battery life left to know when to charge the battery.

Mastering the task of displaying battery percentage on the taskbar in Windows 11 is a simple yet effective way to keep track of your device's power. While it's not a ...

With Windows 11, you have multiple options to display the battery percentage, including using the battery flyout, adjusting power settings, or utilizing third-party battery ...

This section allows you to choose which icons you want to display on your taskbar, including the battery icon. Step 5: Toggle Battery Percentage On. Find the "Power" option and toggle it to "On." Once activated, the battery percentage will appear on your taskbar, giving you a quick view of your remaining battery life.

Web: https://nakhsolarandelectric.co.za

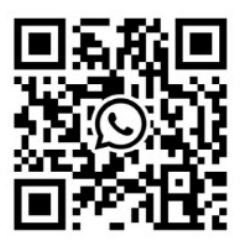